# 27th Annual Meeting hotel reservation step-by-step guide

# STEP 1

Go to the website of the 27th Annual Meeting:

https://eu.eventscloud.com/ehome/200184494/welcome/?&t=d3c21d717cc60dbe772e7b4d54a9f090

| European                               | 27 <sup>th</sup> Annual Meeting<br>of the European<br>Charcot Foundation                                               | 21 - 23<br>November<br>2019                                             |                                                           |                                            |
|----------------------------------------|----------------------------------------------------------------------------------------------------|-------------------------------------------------------------------------|-----------------------------------------------------------|--------------------------------------------|
| Charcot<br>Foundatio                   | n www.charcot-ms.org                                                                                                   | Grand Hotel Dino<br>Baveno, Italy                                       | A                                                         |                                            |
| Welcome                                | Organise your attendance Posters                                                                                       | General Information                                                     | Sponsors                                                  |                                            |
| Dear colleagues                        | nd friends                                                                                                    |                                                                         |                                                           |                                            |
| Deal colleagues                        |                                                                                                    |                                                                         |                                                           | Key Dates                                  |
| On behalt of the<br>Charcot Foundat    | pard of the European Charcot Foundation, I am<br>n which will be held in Baveno, Italy from <b>Thurs</b>               | pleased to invite you to the 27th<br>day 21 until Saturday 23 Nove      | Annual Meeting of the European<br>mber 2019.              | 15 May 2019                                |
| We are proud to<br>may require in or   | nnounce <b>registrations</b> are already <b>open</b> and <b>hc</b><br>er to organise your attendance will be published | tel reservations are being according the coming weeks.                  | epted. Additional information you                         | Deadline registration<br>at Early Bird Fee |
| The Scientific Co<br>information on th | mittee is developing a strong and diverse scient<br>different sessions, the lectures and the faculty.                  | tific programme around the main                                         | theme "B cells". Stay tuned for                           | 31 October 2019                            |
| We are confident<br>professionals, ex  | Grand Hotel Dino in the charming town of Baver<br>nange views and create opportunities for collabo                     | no, will make again the ideal env<br>pration, sharing ideas and buildin | ironment for all of us to meet fellow<br>g relationships. | Deadline registration<br>at Regular Fee    |
| Looking forward                        | welcoming you in Baveno.                                                                                               |                                                                         |                                                           | 1 November 2019                            |
| Sincerely,                             | Giancarlo Comi<br>ident of the European Charcot Foundation                                                             |                                                                         |                                                           | On-site Registration<br>Fee applies        |

Select the tab "Organise your attendance" and then click on the tab "Hotel Reservation".

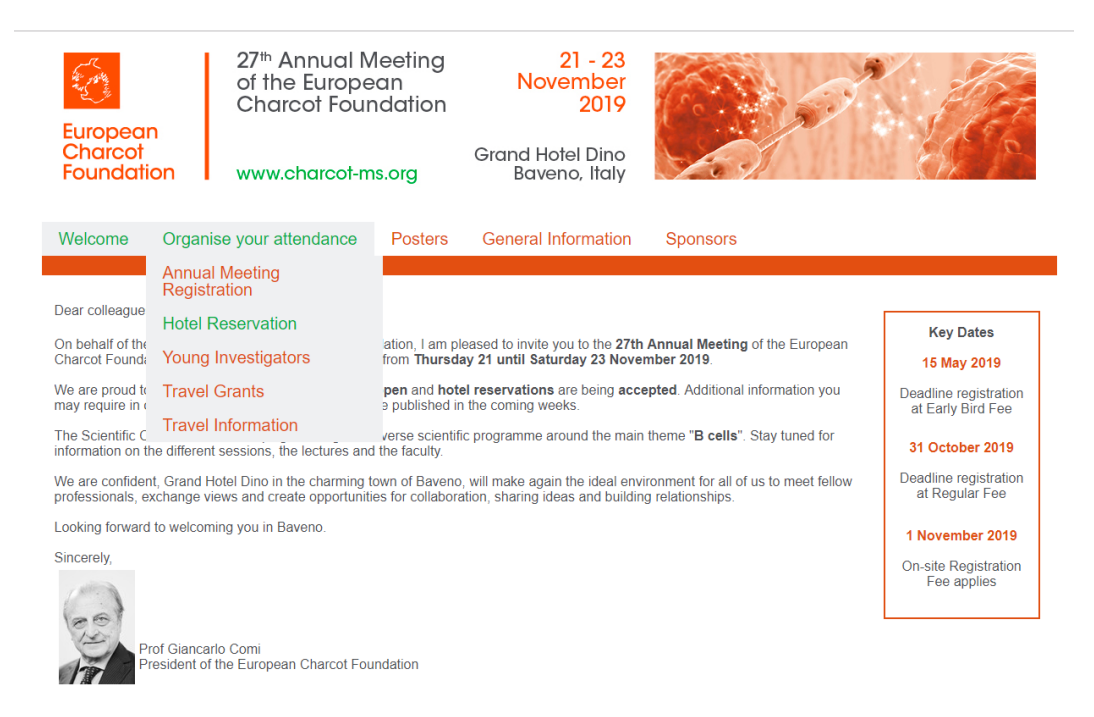

#### STEP 2 .

Scroll down and click on the green "HOTEL BOOKING"-button. A new window will open.

|                            | until 31 October 2019 |  |  |
|----------------------------|-----------------------|--|--|
| Double room for single use | € 195                 |  |  |
| Double room for double use | € 215                 |  |  |
| Double room for twin use   | € 215                 |  |  |

Room rates are valid for Grand Hotel Dino and Hotel Splendid.

Hotel reservations are available and guaranteed until October 31, 2019 or until the block is filled. After this date, reservations and rates are subject to availability

All rates indicated are for one standard room for one night, including

breakfast

- the local tax of € 1,50 per person per night
  a booking fee of € 10 per night
- applicable VAT

Rooms will be assigned on first come, first served basis. The Operational and Administrative Secretariat cannot give a guarantee on the type of room that will be assigned. To avoid disappointment, it is strongly recommended to book your hotel early

For upgrades and special requests, please contact the Operational and Administrative Secretariat.

#### **Cancellation Policy**

After receipt of the confirmation of the hotel reservation, 100% cancellation costs apply (no refunds).

Cancellations have to be made in writing to the Operational and Administrative Secretariat via email.

A cancelled hotel reservation, can be taken over by another participant (= name change) until Thursday 31 October 2019. This can be done via the modify reservation functionality. Name changes after 31 October 2019 are subject to a fee of  $\in$  100 (excluding VAT).

#### **STEP 3**

Click on the "NEW RESERVATION"-button to start your reservation for Grand Hotel Dino.

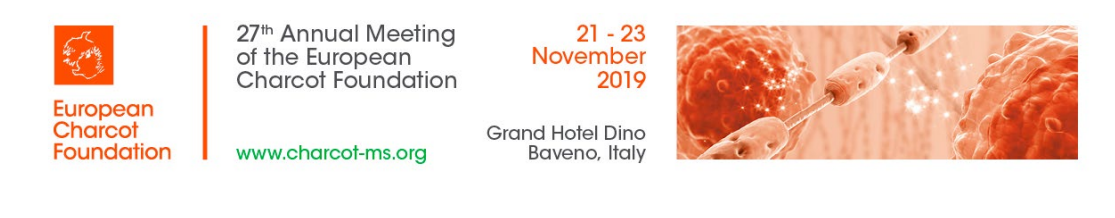

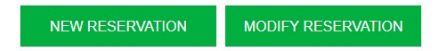

#### **STEP 4**

Enter you email address in the required field. Please be aware all communication related to the hotel reservation will be sent to this email address.

For group reservations it is advised to use the email address of the group responsible as the main email address.

This implies all individual delegate registration vouchers will be sent to the group responsible who is responsible for distributing the vouchers among the delegates.

Should you prefer the communication and vouchers to be sent directly to your group delegates, enter the email address of your delegate as the main email address. If you put your email address in the cc email field, you will be copied on all communications.

| A CONTRACT OF A CONTRACT OF A | 27 <sup>th</sup> Annual Meetin<br>of the European<br>Charcot Foundatio     | g 21 - 23<br>November<br>n 2019               |  |
|----------------------------------------------------------------------------------------------------|----------------------------------------------------------------------------|-----------------------------------------------|--|
| European<br>Charcot<br>Foundation                                                                                                    | www.charcot-ms.org                                                         | Grand Hotel Dino<br>Baveno, Italy             |  |
| MAIN EMAIL ADDRESS (The co                                                                                                    | nfirmation of the hotel reservation and the hotel res                      | ervation voucher will be sent to this email.) |  |
| For group reservations it is advi                                                                                                    | sed to use the email address of the group responsil<br>Main Email Address* | ple.                                          |  |
|                                                                                                    |                                                                            |                                               |  |
|                                                                                                    | Cc Email Address                                                           |                                               |  |
|                                                                                                    |                                                                            |                                               |  |
|                                                                                                    |                                                                            | CONTINUE                                      |  |
|                                                                                                    |                                                                            |                                               |  |

Click on the "CONTINUE"-button.

## STEP 5

Select the "Yes" or "No"-button as an answer on the first question. In case your answer is yes, complete the different fields about your group.

Complete all the fields (fields with an asterix are required) and confirm your reservation by clicking the green "CONFIRM"- button.

If you do not know the name of the delegates in your group, use dummy values for the required fields (eg. Participant 1).

| the state of the state of the s | 27 <sup>th</sup> Annua<br>of the Euro<br>Charcot Fo | l Meeting<br>pean<br>oundation     | 21 - 23<br>November<br>2019       |                    |
|----------------------------------------------------------------------------------------------------|-----------------------------------------------------|------------------------------------|-----------------------------------|--------------------|
| European<br>Charcot<br>Foundation                                                                                                    | www.charco                                          | t-ms.org                           | Grand Hotel Dino<br>Baveno, Italy |                    |
| TYPE OF DESERVATION.                                                                                                    |                                                     |                                    |                                   | * = Required Field |
| Is this reservation.                                                                                                    | n part of a group reservation?*                     | [Clear Selection]<br>• Yes<br>• No |                                   |                    |
|                                                                                                    | Group name                                          |                                    |                                   |                    |
| ,                                                                                                    | Name of the group responsible                       |                                    |                                   |                    |
|                                                                                                    | Email of the group responsible                      |                                    |                                   |                    |

Confirmation of this reservation will be sent to the main email address specified on the previous page

| GUEST INFORMATION:                                              |                                                                                                    |
|-----------------------------------------------------------------|----------------------------------------------------------------------------------------------------|
| You can make use of dummy names if the participants are not yet | t known.                                                                                                    |
| Title / Salutation*                                             | Prof v                                                                                                    |
| First Name*                                                     | Sofie                                                                                                    |
| Last Name*                                                      | Vandenbergh                                                                                                    |
| Gender                                                          | [Clear Selection]<br>Male<br>Female                                                                                                    |
| Country*                                                        | Belgium 🔻                                                                                                    |
| (Mobile) Phone Number                                           | None                                                                                                    |
| Comments                                                        |                                                                                                    |
| SPECIFIC TERMS AND CONDITIONS:                                  |                                                                                                    |
| I accept the Specific Terms and Conditions *                    |                                                                                                    |
|                                                                 | The personal information provided on this form will be used to process your registration for this annual meeting.<br>Please find the specific terms and conditions and the privacy policy on www.seauton-international.com. |
|                                                                 | CONTINUE                                                                                                    |

# • STEP 6

You have the possibility to choose the room type, check-in date and check-out date for each delegate.

Complete the required fields and press the "CONTINUE"-button.

|                                                         | 27 <sup>™</sup> Annual<br>of the Europ<br>Charcot Fo                      | Meeting<br>bean<br>undation | 21 - 23<br>November<br>2019       |      | 12                 |
|---------------------------------------------------------|---------------------------------------------------------------------------|-----------------------------|-----------------------------------|------|--------------------|
| Charcot<br>Foundation                                   | www.charcot                                                               | -ms.org                     | Grand Hotel Dino<br>Baveno, Italy | AN B | e le               |
| HOTEL SELECTION Grand H<br>ROOM RATE € 195 D<br>€ 215 D | totel Dino<br>ouble room for single use<br>ouble room for double/twin use | e                           |                                   |      | * = Required Field |
|                                                         | HOTEL                                                                     | Grand Hotel Dino [Mo        | ore info]                         |      |                    |
|                                                         | Room Type *                                                               |                             | v                                 |      |                    |
|                                                         | Check-in Date*                                                            | •                           |                                   |      |                    |
|                                                         | Check-out Date*                                                           | v                           |                                   |      |                    |
| A                                                       | dditional Info/Requirements                                               |                             |                                   |      |                    |
| IN CASE OF DOUBLE/TWIN OCCU                             | JPANCY:                                                                   |                             |                                   |      |                    |
| L                                                       | ast name of second person                                                 |                             |                                   |      |                    |

### CONTINUE

## STEP 7

In case you are are registering a group and you would like to register another person, select "Yes" when asked "Would you like to make another reservation?".

Press "CONTINUE".

## STEP 8

You can see an overview of the registered delegates. At this stage it is still possible to edit the information of the delegates.

You can also add an extra delegate in the "Add an additional registration" part of the screen. Go back to step 4 and follow the procedure to subscribe all the participants of your group.

If you do not yet know the name of the delegates in your group, use dummy values for the required fields (eg. Participant 1).

Select "CONFIRM RESERVATION" to finalize your reservation.

| European<br>Charcot<br>Foundation                                      | 27 <sup>th</sup> Annual<br>of the Europ<br>Charcot For<br>www.charcot    | Meeting<br>bean<br>undation<br>-ms.org   | 21 - 23<br>November<br>2019<br>Grand Hotel Dino<br>Baveno, Italy |                               |         | and a second |
|------------------------------------------------------------------------|--------------------------------------------------------------------------|------------------------------------------|------------------------------------------------------------------|-------------------------------|---------|--------------|
| Current guest reservations                                             |                                                                          |                                          |                                                                  |                               |         |              |
| Ref # Name<br>217708885 Sofie Va                                       | ndenbergh so                                                             | mail Address<br>ofie.vandenbergh@seaut   | on-international.com                                             | Category<br>Hotel reservation | edit    | delete       |
|                                                                        |                                                                          |                                          | CONFIRM RESERVATION                                              |                               |         |              |
| Add an additional reservation                                          |                                                                          |                                          |                                                                  |                               | * = Rec | uired Field  |
| MAIN EMAIL ADDRESS (The co                                             | nfirmation of the hotel reservation                                      | and the hotel reservation                | n voucher will be sent to this email.)                           |                               |         |              |
| For individual reservations it is<br>For group reservations it is advi | advised to use the email address (<br>sed to use the email address of th | of the delegate.<br>e group responsible. | ,                                                                |                               |         |              |
|                                                                        | Main Email Address*                                                      | sofie.vandenbergh@s                      | eauton-international.com                                         |                               |         |              |
|                                                                        | Cc Email Address                                                         |                                          |                                                                  |                               |         |              |
|                                                                        |                                                                          |                                          | CONTINUE                                                         |                               |         |              |

## STEP 9

You can print the reservation information and invoice by clicking on the magnifier at the right of each participant name.

As per our Specific Terms & Conditions, all invoices are payable by credit card. An exception to pay by wire transfer can be requested. (to STEP 10)

Fill out the invoicing information and your credit card details. Click on "MAKE PAYMENT" to finalize your reservation. You will receive a confirmation email once your payment has been finalized.

Your reservation confirmation number and a link to the registration page has been added in the email to make modifications. You can make changes to your group reservation at a later stage (f.e. add or change the names of your group delegates). To re-enter the reservation system at a later stage you will need the email you used to register yourself and the reference number you will receive after registering your group.

Go to step 3 and click on the green "MODIFY REGISTRATION"-button. You will see the same overview as you see in step 8.

| European                                                           | 27 <sup>th</sup> Annual M<br>of the Europe<br>Charcot Foun                                         | eeting<br>an<br>dation                       | 21 - 23<br>November<br>2019                                                                | Chor a                                                                                 |                                                                                                    |
|--------------------------------------------------------------------|----------------------------------------------------------------------------------------------------|----------------------------------------------|--------------------------------------------------------------------------------------------|----------------------------------------------------------------------------------------|----------------------------------------------------------------------------------------------------|
| Charcot<br>Foundation                                              | www.charcot-m                                                                                      | s.org                                        | Grand Hotel Dino<br>Baveno, Italy                                                          | A.                                                                                     | CALL P                                                                                                    |
|                                                                    |                                                                                                    |                                              |                                                                                            |                                                                                        | * = Required Fie                                                                                                    |
| ame<br>ofie Vandenbergh<br>ofie Vandenbergh                        | Email Address<br>sofie.vandenbergh@seauton-intr<br>sofie.vandenbergh@seauton-intr                  | ernational.com<br>ernational.com             |                                                                                            | Category<br>Hotel reservation<br>Hotel reservation<br>Total Selections<br>VAT<br>Total | Total         details           €422.90         Q           €383.56         Q           €806.46         €13.54           €820.00         €820.00 |
| ate<br>3/01/2019                                                   | Transaction Amount                                                                                 |                                              | Transaction Type                                                                           | Balan                                                                                  | €820.0<br>ce €820.0                                                                                                    |
| NVOICING INFORMATION:                                              | Invoicing Name / Company*                                                                          |                                              |                                                                                            |                                                                                        |                                                                                                    |
|                                                                    | Invoicing Contact                                                                                  |                                              |                                                                                            |                                                                                        |                                                                                                    |
|                                                                    | Invoicing Address*                                                                                 |                                              |                                                                                            |                                                                                        |                                                                                                    |
|                                                                    | Invoicing Address (continue)                                                                       |                                              |                                                                                            |                                                                                        |                                                                                                    |
|                                                                    | Invoicing Zip (postal code)*                                                                       |                                              |                                                                                            |                                                                                        |                                                                                                    |
|                                                                    | Invoicing City*                                                                                    |                                              |                                                                                            |                                                                                        |                                                                                                    |
|                                                                    | Invoicing State/Province                                                                           |                                              |                                                                                            |                                                                                        |                                                                                                    |
|                                                                    | Invoicing Country <sup>®</sup>                                                                     |                                              |                                                                                            |                                                                                        |                                                                                                    |
|                                                                    | PO Number                                                                                          |                                              |                                                                                            |                                                                                        |                                                                                                    |
| For the Specific Terms & Condit<br>Belgian VAT Treatment: Circular | ions, please consult the conference website.<br>Nb. 33 dd. 08.11.1978, VAT non-deductible.         |                                              | Terms and Conditions                                                                       |                                                                                        |                                                                                                    |
| v                                                                  | AT Number                                                                                          |                                              | Please enter your VAT number                                                               |                                                                                        |                                                                                                    |
| Credit Card                                                        |                                                                                                    |                                              | Please select your method of payment                                                       | nt                                                                                     |                                                                                                    |
| jirroon oy orban bana                                              | Credit Card Number *                                                                               |                                              | We accept the following cards                                                              | )                                                                                      |                                                                                                    |
|                                                                    | Expiration Date * Month Ye<br>Card Security Code *<br>Cardholder Name * First Nam<br>Last Nam      | ear<br>ne Sofie<br><sup>ne</sup> Vandenberah | What is this?                                                                              |                                                                                        |                                                                                                    |
| After receipt of the registration of                               | onfirmation, 100% cancellation costs apply. P                                                      | lease consult the con                        | Cancellation Policy<br>ference website for the full Cancellation Policy.                   |                                                                                        |                                                                                                    |
| We ensure the privacy and safe<br>If you have questions or compla  | ty of your data at all times. Please consult the<br>ints regarding our Privacy Policy Regulations, | e conference website<br>please contact us at | Privacy Policy<br>for our Privacy Policy Regulations<br>charcot@seauton-international.com. |                                                                                        |                                                                                                    |

# STEP 10

To ask for an exception to pay by wire tranfer, abort your registration at the "MAKE PAYMENT"-stage and send an email to the Operational & Administrative Secretariat: <u>charcot@seauton-international.com</u> mentioning the main email address used to make the booking (if different from the email address of the sender of the email).

Your group registration data are saved. However they will only become accessible after the request for payment by wire transfer has been approved by the ECF Operational and Administrative Secretariat. See STEP 6 for the main email address of the group registration.

# STEP 11

To re-enter your registration record at a later stage, follow STEP 2, STEP 3 and STEP 4. Click the green "MODIFY REGISTRATION"-button in STEP 3.

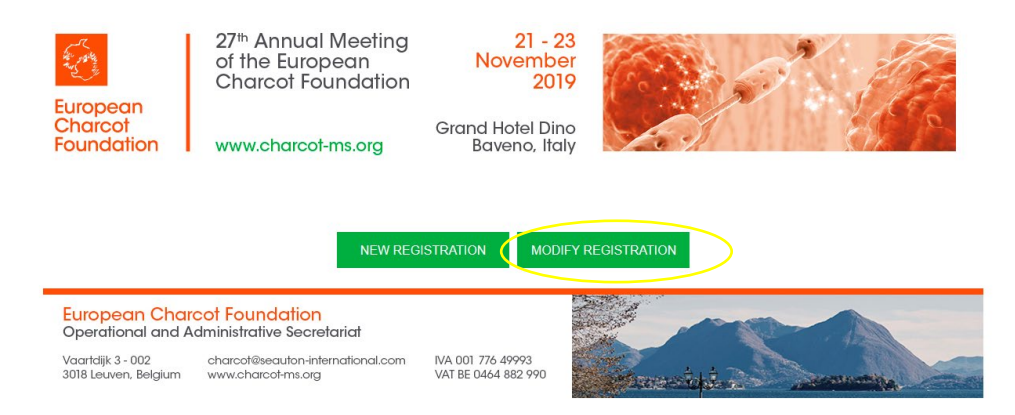

To access and modify your registration record, you will need:

- the main email address you used to register (cfr STEP 4)

- your registration reference number (mentioned in the confirmation email you received after registering your group).

You will see the same overview as you see in STEP 8. You can now modify/update the requested information for each delegate via the blue edit button.

Should you have any questions or need help with your group registration, please do not hesitate to contact the Operational and Administrative Secretariat (<u>charcot@seauton-international.com</u>).